BancaNet Empresarial

Inversiones > Pagaré >

## Contenido

| >> | Inversiones - Pagaré                                             | 2  |
|----|------------------------------------------------------------------|----|
| >> | Inversiones - Pagaré - Confirmación                              | 4  |
| >> | Inversiones - Pagaré - Aplicación                                | 5  |
| >> | Inversiones - Pagaré - Invertir en un nuevo plazo                | 6  |
| >> | Inversiones - Pagaré - Invertir en un nuevo plazo - Confirmación | 8  |
| >> | Inversiones - Pagaré - Invertir en un nuevo plazo - Aplicación   | 9  |
| >> | Inversiones - Pagaré - Invertir en un nuevo plazo                | 11 |
| >> | Inversiones - Pagaré - Invertir en un nuevo plazo - Confirmación | 13 |
| >> | Inversiones - Pagaré - Invertir en un nuevo plazo - Aplicación   | 15 |
| >> | Inversiones - Pagaré - Incremento                                | 17 |
| >> | Inversiones - Pagaré - Incremento - Confirmación                 | 19 |
| >> | Inversiones - Pagaré - Incremento - Aplicación                   | 21 |
| >> | Inversiones - Pagaré - Decremento                                | 23 |
| >> | Inversiones - Pagaré - Decremento - Confirmación                 | 25 |
| >> | Inversiones - Pagaré - Decremento - Aplicación                   | 27 |
| >> | Inversiones - Pagaré - Decremento o cancelación - Confirmación   | 29 |
| >> | Inversiones - Pagaré - Decremento o cancelación - Aplicación     | 31 |

Inversiones > Pagaré >

### » Inversiones - Pagaré

### ¿Qué encuentro en esta página?

En esta página puede realizar depósitos o retiros a sus Inversiones.

#### ¿Cómo puedo obtener los datos que me interesan?

La página está compuesta por las siguientes secciones:

#### 1. Tipo de Operación

Seleccione la opción Realizar un deposito a su Inversión.

#### 2. Cuentas

- Cuenta retiro: Elija, en la lista de selección, la cuenta de donde desea realizar el retiro; se muestra el número de cuenta, el alias y el saldo de la inversión.
- Cuenta deposito (Inversión): Elija, en la lista de selección, la inversión en donde desea realizar el depósito; se muestra el número de cuenta, el alias y el saldo de la inversión.

#### 3. Datos de la Inversión

- Tipo de Inversión: Debe seleccionar en la lista de selección una de las siguientes opciones:
  - Pagaré MXN con capital e intereses disponibles al final del plazo
  - o Certificados de depósito MXN con rendimientos disponibles mensualmente
  - Pagaré DLS con capital e intereses disponibles al final del plazo
  - o Certificados de depósito DLS con rendimientos disponibles mensualmente
  - Pagaré Citi con capital e intereses disponibles al final del plazo
  - Certificados de depósito Citi con rendimientos disponibles mensualmente
- Importe a depositar (MNX): Ingrese el monto o la cantidad en pesos a depositar en su cuenta de inversión.
- Plazo en días: Haga clic en el ícono del calendario, ubicado del lado derecho del campo de texto, en donde debe seleccionar la fecha.

Nota: No puede seleccionar los días sábado y domingo.

- Instrucciones al término del plazo: Debe seleccionar en la lista una de las siguientes opciones:
  - o Reinvertir el capital y los intereses generados a la tasa vigente
  - o Reinvertir sólo el capital a la tasa vigente
  - o Depositar el capital e intereses generados a una cuenta

#### 4. Opciones adicionales

Guardar como operación frecuente: Si selecciona esta opción, la operación quedará almacenada dentro de las operaciones frecuentes.

Al hacer clic al botón "Continuar", éste lo llevará a la pantalla de confirmación de la operación.

Página 2

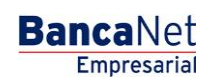

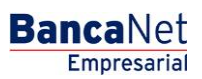

Página 3

Inversiones > Pagaré >

| BancaNet<br>Empresarial                                                           |                                                                                                    | Javier Álvarez   Empresa Demo S.A. de C.V.<br>javieralvarez@empresademo.com.mx   55.55.1111.0000   <u>Actualizar</u><br>Martes 07 de Julio de 2015, 12:00 Centro de México   Último acceso por BancaNet: 20/12/15 a las 01:30:54 | ☆ 🜲 🖾 🌣   |
|-----------------------------------------------------------------------------------|----------------------------------------------------------------------------------------------------|----------------------------------------------------------------------------------------------------|-----------|
| CONSULTAS TRANSFERENCIAS Y PAGOS                                                  | IMPUESTOS Y CONTRIBUCIONES COBRANZA                                                                                         | SIONES SERVICIOS ADICIONALES ADMINISTRACIÓN                                                                                                    | SALIR     |
| F Resumen 🖂 A la Vista 🖼 P                                                        | agaré 👩 Fondos Banamex 🕥 Fondos Horizon                                                                                     | te                                                                                                    |           |
| Pagaré<br>¿Conoces nuestra nueva<br>opción de Multipagos?<br>Por favor avudanos a | Inversiones con pago de intereses al v<br>Seleccione el tipo de operación, el tipo de inversión con la<br>Tipo de operación | encimiento del plazo<br>a que desee invertir, complete los datos y dé clic en "Continua".<br>Realizar un depósito a su inversión  Realizar un retiro de su inversión                                                             | 0         |
| calificaria.<br>ENTRA AQUÍ<br>¿Qué desea hacer?<br>• <u>Ver saldos</u>            | Cuentas                                                                                                    | Cuenta refiro         Seleccione una cuenta         Cuenta depósito         Contrato de inversión         Seleccione un Contrato         Número de inversión                                                                     | •         |
|                                                                                   | Datos de la<br>inversión                                                                                                    | Importe a depositar MXN                                                                                                    |           |
|                                                                                   | Opciones<br>adicionales                                                                                                    | Cuardar como operación frecuente                                                                                                    |           |
| WEBTEXT01-ND001-LACINTGTDUAS1                                                     | 87                                                                                                    |                                                                                                    | Continuar |

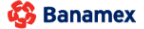

D.R. @ Copyright 2009, Derechos Reservados. Banco Nacional de México, S.A., integrante de Grupo Financiero Banames Isabel la Católica 44. Centro Histórico. Del. Cuauhtémoc. C.P. 06000, México, Distrito Federal, México

Inversiones > Pagaré >

### BancaNet Empresarial

Página 4

## Inversiones - Pagaré - Confirmación

### ¿Qué encuentro en esta página?

En esta página puede ver el detalle del depósito de su Inversión, antes de aplicarlo.

### ¿Cómo puedo obtener los datos que me interesan?

La página está compuesta por las siguientes secciones:

### 1. Cuentas

- Cuenta de retiro: Se presenta el nombre o alias de la cuenta, el número y el saldo en pesos (MXN).
- Contrato de Inversión: Se presenta el nombre o alias de la cuenta y el número.

### 2. Datos de la Inversión

Contiene un resumen con los siguientes datos:

- Tipo de operación  $\rightarrow$  Apertura o depósito, según sea el caso
- Tipo de inversión  $\rightarrow$  Pagaré M.N.
- Plazo en días
- Importe:
- Instrucciones al vencimiento
- Cuenta de depósito al vencimiento
- Operación frecuente

Al hacer clic en el botón "Regresar", éste lo llevará a la pantalla de captura, conservando los valores ingresados con anterioridad.

Al hacer clic en el botón "Aceptar", aplicará la operación y se le enviará a la pantalla de aplicación de transferencias.

Inversiones > Pagaré >

### » Inversiones - Pagaré - Aplicación

#### ¿Qué encuentro en esta página?

En esta página puede ver el detalle del depósito de su Inversión ya aplicado.

#### ¿Cómo puedo obtener los datos que me interesan?

La página está compuesta por las siguientes secciones:

#### 1. Estatus

Aplicado con el número de autorización.

#### 2. Cuentas retiro

- Cuenta de retiro: Se presenta el nombre o alias de la cuenta, el número y el saldo en pesos (MXN).
- Contrato de Inversión: Se presenta el nombre o alias de la cuenta y el número.

#### 3. Datos de la Inversión

Contiene un resumen con los siguientes datos:

- Tipo de operación  $\rightarrow$  Apertura o depósito
- Tipo de inversión  $\rightarrow$  Pagaré M.N.
- Plazo en días
- Importe:
- Instrucciones al vencimiento
- Cuenta de depósito al vencimiento
- Operación frecuente
- Capturado por: Se muestra en caso de que la transferencia sea enviada por un usuario capturista.
- Usuario 1: Se muestra el nombre del usuario que realizó la operación, siempre y cuando tenga facultades para realizarla; en caso contrario, no se muestra.
- Usuario 2: Se muestra el nombre del usuario que realizó la operación; en caso de que no exista Usuario 2, no se muestra.

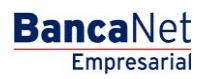

Página 5

Inversiones > Pagaré >

Página 6

### » Inversiones - Pagaré - Invertir en un nuevo plazo

### ¿Qué encuentro en esta página?

En esta página puede realizar depósitos a su Inversión, ya que usted cuenta con folios de inversión disponibles.

#### ¿Cómo puedo obtener los datos que me interesan?

La página está compuesta por las siguientes secciones:

#### 1. Tipo de operación

Seleccione la opción Realizar un deposito a su Inversión.

#### 2. Cuentas

- Cuenta retiro: Elija, en la lista de selección, la cuenta de donde desea realizar el retiro; se muestra el número de cuenta, el alias y el saldo de la inversión.
- Cuenta deposito (Inversión): Elija, en la lista de selección, la inversión en donde desea realizar el depósito; se muestra el número de cuenta, el alias y el saldo de la inversión.
- Número de inversión: Opción que está seleccionada y habilita el campo de texto para ingresar el número de inversión.
- *Ver números de inversión*: Liga que abre una ventana en donde puede seleccionar los números de inversión, de acuerdo al contrato de inversión seleccionado.
- Invertir en un nuevo plazo: Debe seleccionar esta opción sólo si desea invertir en un nuevo plazo.

### 3. Datos de la Inversión

- Tipo de inversión: Elija, en la lista de selección, una de las siguientes opciones:
  - Pagaré MXN con capital e intereses disponibles al final del plazo
  - o Certificados de depósito MXN con rendimientos disponibles mensualmente
  - Pagaré DLS con capital e intereses disponibles al final del plazo
  - o Certificados de depósito DLS con rendimientos disponibles mensualmente
  - Pagaré Citi con capital e intereses disponibles al final del plazo
  - o Certificados de depósito Citi con rendimientos disponibles mensualmente
- Importe a depositar (MNX): Ingrese el monto o la cantidad en pesos a depositar en su cuenta de inversión.
- Plazo en días: Haga clic en el ícono del calendario, el cual se muestra del lado derecho del campo de texto, y seleccione la fecha.

Nota: No puede seleccionar los días sábado y domingo.

- Instrucciones al término del plazo: Elija, en la lista de selección, una de las siguientes opciones:
  - Reinvertir el capital y los intereses generados a la tasa vigente
  - Reinvertir sólo el capital a la tasa vigente

Inversiones > Pagaré >

BancaNet Empresarial

Página 7

- o Depositar el capital e intereses generados a una cuenta
- Cuenta depósito: Número de la lista en donde puede seleccionar la cuenta de depósito al término de la inversión.

#### 4. Opciones adicionales:

Guardar como operación frecuente: Cuando seleccione esta opción, la operación quedará almacenada dentro de las operaciones frecuentes.

Al hacer clic en el botón "Continuar", éste lo llevará a la pantalla de confirmación de la operación.

| BancaNet<br>Empresarial                                       |                                                             | Javier Álvarez   Empresa Demo S.A. de C.V.<br>javieralvarez@empresademo.com.mx   55 55 1111 0000   <u>Actualizar</u><br>Martes 07 de Julio de 2015, 12:00 Centro de México   Último acceso por Bancallet 20/12/15 a las 01:30:54 | ▲ 🜲 🖾 🌣   |
|---------------------------------------------------------------|-------------------------------------------------------------|----------------------------------------------------------------------------------------------------|-----------|
| CONSULTAS TRANSFERENCIAS Y PAGOS                              | IMPUESTOS Y CONTRIBUCIONES COBRANZA INVER                   | SERVICIOS ADICIONALES ADMINISTRACIÓN                                                                                                    | SALIR     |
| 🗐 Resumen 🖂 A la Vista 📰 P                                    | agaré 💿 Fondos Banamex 🕥 Fondos Horizor                     | ite                                                                                                    |           |
| Pagaré                                                        |                                                             |                                                                                                    | 0         |
|                                                               | Inversiones con pago de intereses al v                      | vencimiento del plazo                                                                                                    |           |
| ¿Conoces nuestra nueva                                        | Seleccione el tipo de operación, el tipo de inversión con l | la que desee invertir, complete los datos y dé clic en "Continuar".                                                                                                    |           |
| opción de Multipagos?<br>Por favor ayudanos a<br>calificarla. | Tipo de operación                                           | Realizar un depósito a su inversión     Realizar un retiro de su inversión                                                                                                    |           |
| ENTRA AQUÍ                                                    | Cuentas                                                     | Cuenta retiro<br>EMPRESA DEMO 16 - 20/3157061 Saldo MXNI:\$490.00                                                                                                    |           |
| ¿Qué desea hacer?                                             |                                                             | Cuenta depósito<br>Contrato de inversión                                                                                                    |           |
| * <u>Ver saldos</u>                                           |                                                             | JAVIER ALVAREZ - 21303011 Número de inversión © 23456 <u>Ver números de inversión</u> @ Invertir en un nuevo plazo                                                                                                    |           |
|                                                               | Datos de la<br>inversión                                    | Tipo de inversión       Pagaré MXN con capital e intereses disponibles al final del plazo       Importe a depositar MXN     Plazo en días       1000000     12                                                                   |           |
|                                                               |                                                             | Instrucciones al término del plazo Reinvetir el capital y los intereses generados a la tasa vigente                                                                                                    |           |
|                                                               |                                                             | Consulte plazos e importes minimos <u>aquí</u>                                                                                                    |           |
|                                                               | Opciones<br>adicionales                                     | Guardar como operación frecuente                                                                                                    |           |
|                                                               |                                                             |                                                                                                    | Continuar |

WEBTEXT01-ND001-LACINTGTDUAS18V

🍄 Banamex

D.R. @ Copyright 2009, Derechos Reservados. Banco Nacional de México, S.A., integrante de Grupo Financiero Banamex. Isabel la Católica 44. Centro Histórico. Del. Cuauhtémoc. C.P. 06000, México, Distrito Federal, México

Inversiones > Pagaré >

BancaNet Empresarial

Página 8

## » Inversiones - Pagaré - Invertir en un nuevo plazo - Confirmación

#### ¿Qué encuentro en esta página?

En esta página puede ver el detalle del depósito de su Inversión, antes de aplicarlo.

#### ¿Cómo puedo obtener los datos que me interesan?

La página está compuesta por las siguientes secciones:

#### 1. Cuentas

- Cuenta de retiro: Se presenta el nombre o alias de la cuenta, el número y el saldo en pesos (MXN).
- Contrato de inversión: Se presenta el nombre o alias de la cuenta y el número.

#### 2. Datos de la Inversión:

Contiene un resumen con los siguientes datos:

- Tipo de operación  $\rightarrow$  Apertura o depósito
- Numero de inversión
- Tipo de inversión
- Plazo en días
- Importe:
- Instrucciones al vencimiento
- Cuenta de depósito al vencimiento
- Operación frecuente

Al hacer clic en el botón "Regresar", éste lo llevará a la pantalla de captura, conservando los valores ingresados con anterioridad.

Al hacer clic en el botón "Aceptar", se aplicará la operación y se le enviará a la pantalla de aplicación de transferencias.

| ón de Multipagos?                                                                                                    | Cuentas      | Cuenta retiro                |                                                                   |
|----------------------------------------------------------------------------------------------------|--------------|------------------------------|-------------------------------------------------------------------|
| ivor ayudanos a<br>arla.                                                                                                    |              | Cheques MXN - **123          | Saldo (MXN): \$ 100,000.00                                        |
|                                                                                                    |              | Cuenta depósito - Pagare MXN |                                                                   |
| ENTRA AQUÍ                                                                                                    |              | 123456789012 Inv. Plazo      |                                                                   |
| and a start of the start of the |              |                              |                                                                   |
| Qué desea hacer?                                                                                                    | Datos de     | Tipo de operación            | Depósito                                                          |
|                                                                                                    | la niversion | Tipo de inversión            | Pagaré MXN con capital e intereses disponibles al final del plazo |
| /er historial de Banca Electrónica                                                                                                    |              | Plazo en días                | 378                                                               |
|                                                                                                    |              | Importe MXN                  | 100,000.00                                                        |
|                                                                                                    | -            | Instrucciones al vencimiento | Reinvertir el capital y los intereses generados a la tasa vigente |
|                                                                                                    |              |                              |                                                                   |
|                                                                                                    |              |                              |                                                                   |

Inversiones > Pagaré >

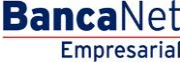

Página 9

## » Inversiones - Pagaré - Invertir en un nuevo plazo - Aplicación

#### ¿Qué encuentro en esta página?

En esta página puede ver el detalle del depósito de su Inversión ya aplicado.

#### ¿Cómo puedo obtener los datos que me interesan?

La página está compuesta por las siguientes secciones:

#### 1. Estatus

Aplicado con el número de autorización.

#### 2. Cuentas retiro

- Cuenta de Retiro: Se presenta el nombre o alias de la cuenta, el número y el saldo en pesos (MXN).
- Contrato de inversión: Se presenta el nombre o alias de la cuenta y el número.

#### 3. Datos de la Inversión

Contiene un resumen con los siguientes datos:

- Tipo de operación → Apertura o depósito
- Numero de inversión
- Tipo de inversión
- Plazo en días
- Importe:
- Instrucciones al vencimiento
- Cuenta de depósito al vencimiento
- Operación frecuente
- Capturado por: Se muestra en caso de que la transferencia sea enviada por un usuario capturista.
- Usuario 1: Se muestra el nombre del usuario que realizó la operación, siempre y cuando tenga facultades para realizarla; en caso contrario, no se muestra.
- Usuario 2: Se muestra el nombre del usuario que realizó la operación; en caso de que no exista Usuario 2, no se muestra.

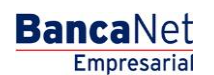

Página 10

Inversiones > Pagaré >

| BancaNet<br>Empresarial                      |                                                       | Martes 07 de Julio de 2015                   | Javier Álvarez   Empresa Demo S.A. de C.V.<br>jsvieralvarez@empresademo.com.mx   55.55.1111.0000   <u>Actualstar</u><br>i, 12:00 Centro de México   Último acceso por BancaNet: 20/12/15 a las 01:30.54 | ▲ ♠ ⊠ ☆ |
|----------------------------------------------|-------------------------------------------------------|----------------------------------------------|----------------------------------------------------------------------------------------------------|---------|
| CONSULTAS TRANSFERENCIAS Y PAGOS             | IMPUESTOS Y CONTRIBUCIONES COBRANZA INVERSIO          | NES SERVICIOS ADICIONALES ADMINISTRACIÓN     |                                                                                                    | SALIR   |
| 🗐 Resumen 🗁 A la Vista 🖼 P                   | agaré 🔯 Fondos Banamex 🕥 Fondos Horizonte             |                                              |                                                                                                    |         |
| Pagaré                                       |                                                       |                                              |                                                                                                    | -       |
|                                              | Inversiones con pago de intereses al ver              | ncimiento del plazo                          |                                                                                                    |         |
| ¿Conoces nuestra nueva opción de Multipagos? | Su retiro ha sido <b>aplicado</b> con número de autor | ización 123546.                              |                                                                                                    |         |
| Por favor ayudanos a<br>calificarla.         | Autorizadores                                         | Usuario 04<br>Usuario 78                     | BEST BANKING UNO<br>BEST BANKING SEIS                                                                                                    |         |
| ¿Qué desea hacer?                            | Cuentas                                               | Cuenta retiro<br>Cheques MXN - **123         | Saldo actualizado (MXN): \$ 0.00                                                                                                    |         |
|                                              |                                                       | Contrato depósito<br>123456789012 Inv. Plazo |                                                                                                    |         |
|                                              | Datos de<br>la inversión                              | Tipo de operación                            | Depósito                                                                                                    |         |
|                                              |                                                       | Número de inversión                          | 00004                                                                                                    |         |
|                                              |                                                       | Tipo de inversión                            | Pagaré MXN con capital e intereses disponibles al final del pla                                                                                                    | 20      |
|                                              |                                                       | Plazo en días                                | 378                                                                                                    |         |
|                                              |                                                       | Instrucciones al vencimiento                 | Reinvertir el capital y los intereses generados a la tasa vigent                                                                                                    | ie      |
|                                              | 8V                                                    |                                              |                                                                                                    | )       |

🚱 Banamex

D.R. @ Copyright 2009, Derechos Reservados. Banco Nacional de México, S.A., integrante de Grupo Financiero Banamex. Isabel la Católica 44. Centro Histórico. Del. Cuauhtémoc. C.P. 06000, México, Distrito Federal, México

Inversiones > Pagaré >

BancaNet Empresarial

Página 11

### » Inversiones - Pagaré - Invertir en un nuevo plazo

#### ¿Qué encuentro en esta página?

En esta página puede realizar depósitos a su Inversión, ya que usted cuenta con folios de inversión disponibles.

#### ¿Cómo puedo obtener los datos que me interesan?

La página está compuesta por las siguientes secciones:

#### 5. Tipo de operación

Seleccione la opción Realizar un deposito a su Inversión.

#### 6. Cuentas

- Cuenta retiro: Elija, en la lista de selección, la cuenta de donde desea realizar el retiro; se muestra el número de cuenta, el alias y el saldo de la inversión.
- Cuenta deposito (Inversión): Elija, en la lista de selección, la inversión en donde desea realizar el depósito; se muestra el número de cuenta, el alias y el saldo de la inversión.
- Número de inversión: Opción que está seleccionada y habilita el campo de texto para ingresar el número de inversión.
- *Ver números de inversión*: Liga que abre una ventana en donde puede seleccionar los números de inversión, de acuerdo al contrato de inversión seleccionado.
- Invertir en un nuevo plazo: Debe seleccionar esta opción sólo si desea invertir en un nuevo plazo.

### 7. Datos de la Inversión

- Tipo de inversión: Elija, en la lista de selección, la siguiente opción:
  - Certificados de depósito MXN con rendimientos disponibles mensualmente
- Importe a depositar (MNX): Ingrese el monto o la cantidad en pesos a depositar en su cuenta de inversión
- Tipo de Tasa: Seleccione la opción de tasa variable
- Día de pago de intereses: Seleccione el día que desea se realice el depósito de los intereses de su inversión
- Plazo en días: Haga clic en el ícono del calendario, el cual se muestra del lado derecho del campo de texto, y seleccione la fecha.

**Nota:** No puede seleccionar los días sábado y domingo.

- Instrucciones al término del plazo: Elija, en la lista de selección, una de las siguientes opciones:
  - o Reinvertir el capital y los intereses generados a la tasa vigente
  - Reinvertir sólo el capital a la tasa vigente
  - o Depositar el capital e intereses generados a una cuenta
- Cuenta depósito: Número de la lista en donde puede seleccionar la cuenta de depósito al término de la inversión.

Inversiones > Pagaré >

**Banca**Net

Página 12

### 8. Opciones adicionales:

Guardar como operación frecuente: Cuando seleccione esta opción, la operación quedará almacenada dentro de las operaciones frecuentes.

Al hacer clic en el botón "Continuar", éste lo llevará a la pantalla de confirmación de la operación.

| NAL INCOME. | Tipo de operación        | <ul> <li>Resizer un depósito a su inversión</li> <li>Resize</li> </ul>     | r un retiro de su inversión. |
|-------------|--------------------------|----------------------------------------------------------------------------|------------------------------|
|             | Cuentas                  | Cuenta retro                                                               |                              |
|             |                          | антоо 1А верекаА дан 58 - 516/4723872 — 84246 1001) в 5<br>Смента depósito | ,137,458.82                  |
|             |                          | Contrato de Xiversión                                                      |                              |
|             |                          | DATIO LA PEQUERA REE DE AL - 47734155013                                   |                              |
|             |                          | Número de Inversión                                                        |                              |
|             |                          | O Verminens demonster                                                      | en un nuevo pisco            |
|             | Louips of m<br>Invensión | © Tasa Fja 🔹 Tasa Variable Dia de papo de mineses                          | anaralisanta<br>3 -          |
|             |                          | Importe a depositar WXN Place on dies                                      |                              |
|             |                          | 795000,00 29                                                               |                              |
|             |                          |                                                                            |                              |
|             |                          | Depositar el cepital y los intereses generados a una cuenta                |                              |
|             |                          | Cuenta deplato                                                             |                              |
|             |                          | (DEDD) LA REQUERA JER DE - \$18/6729872 Balas HOR: # 3                     | ,137,499.65                  |
|             |                          |                                                                            |                              |
|             |                          | Crosside patters a importer minimus appl                                   |                              |
|             | 0.550                    |                                                                            |                              |
|             | Opciones                 | PT deserves some analysis that safe                                        |                              |

Inversiones > Pagaré >

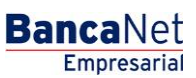

Página 13

## » Inversiones - Pagaré - Invertir en un nuevo plazo - Confirmación

### ¿Qué encuentro en esta página?

En esta página puede ver el detalle del depósito de su Inversión, antes de aplicarlo.

#### ¿Cómo puedo obtener los datos que me interesan?

La página está compuesta por las siguientes secciones:

#### 3. Cuentas

- Cuenta de retiro: Se presenta el nombre o alias de la cuenta, el número y el saldo en pesos (MXN).
- Contrato de inversión: Se presenta el nombre o alias de la cuenta y el número.

#### 4. Datos de la Inversión:

Contiene un resumen con los siguientes datos:

- Tipo de operación → Apertura o depósito
- Numero de inversión
- Tipo de inversión
- Plazo en días
- Importe
- Instrucciones al vencimiento
- Tipo de Tasa
- Día de pago de intereses
- Cuenta de depósito al vencimiento
- Operación frecuente

Al hacer clic en el botón "Regresar", éste lo llevará a la pantalla de captura, conservando los valores ingresados con anterioridad.

Al hacer clic en el botón "Aceptar", se aplicará la operación y se le enviará a la pantalla de aplicación de transferencias.

Inversiones > Pagaré >

0 » Pagaré Inversiones con pago de intereses al vencimiento del plazo me los datos de la inversión para su apic Cuentas Cuenta retiro 6729672 - GRUPO LA PEQUE@A SPR.DE Saldo MXN: \$ 9,137,499.60 Cuenta depósito - Certificados de depósito MXN Ver autors GRUPO LA PEQUE@A SPR DE RL - 67736155013 Deplato Certificados de deplato IDDV con rendimientos disponibles mensualmente Datos de la inversión Tipo de operación Tipo de inversión Plazo en días 79 Importe MXX \$ 75,000.00 Instrucciones al vencir Depositar el capital y los intereses generados a una cue Tipo de Tasa Variable Dia de pago de intereses 9 Cuenta depósito al vencimiento GRUPO LA PEQUEZA SPR DE - 6729672 Regresar

Consultas I Transferencias x Pasos I Impuestos x Contribuciones I Cobranza I Inversiones I Dervicios Adicionales I Administración

Copyright

Página 14

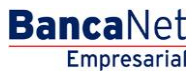

Inversiones > Pagaré >

#### BancaNet Empresarial

Página 15

## » Inversiones - Pagaré - Invertir en un nuevo plazo - Aplicación

### ¿Qué encuentro en esta página?

En esta página puede ver el detalle del depósito de su Inversión ya aplicado.

### ¿Cómo puedo obtener los datos que me interesan?

La página está compuesta por las siguientes secciones:

### 4. Estatus

Aplicado con el número de autorización.

### 5. Cuentas retiro

- Cuenta de Retiro: Se presenta el nombre o alias de la cuenta, el número y el saldo en pesos (MXN).
- Contrato de inversión: Se presenta el nombre o alias de la cuenta y el número.

### 6. Datos de la Inversión

Contiene un resumen con los siguientes datos:

- Tipo de operación  $\rightarrow$  Apertura o depósito
- Numero de inversión
- Tipo de inversión
- Plazo en días
- Importe:
- Instrucciones al vencimiento
- Tipo de Tasa
- Día de pago de intereses
- Cuenta de depósito al vencimiento
- Operación frecuente
- Capturado por: Se muestra en caso de que la transferencia sea enviada por un usuario capturista.
- Usuario 1: Se muestra el nombre del usuario que realizó la operación, siempre y cuando tenga facultades para realizarla; en caso contrario, no se muestra.
- Usuario 2: Se muestra el nombre del usuario que realizó la operación; en caso de que no exista Usuario 2, no se muestra.

Inversiones > Pagaré >

Página 16

Empresarial

#### BancaNet 🗳 Banamex wite-day 2018.1 8 investiones a Plaza Apertura Clarife Ration Bocket ETTERE GRUPOLA PEQUEGA SPRIDE RU Su depósito ha sido aplaado con número de autorización MNMR. Autorizadorea Usuario 88 SCRORTE POST VENTANONINA Cuentas Cuerta retiro GRUPO LA PEQUEGA SPR DE - ETDETS Setter (ADD); \$8,002,484.02 Cuerta depleita 1758-1873 - DRUPO LA PEQUEDA SPR DE N. Tipo de speración Numero de truaricón Tipo de inversión Peso en des regiona será Indrosotiones e vancemento Tipo de Taxa Ciu do pago de intenses Cuento deposito ar vancemento Datos de la inversión Deptwite 000008 Certificados de dep Certification de alegande record del information algundente 60 El 1.002.00 Depositor el capitor y los intervenes pervendos a una cuerta transce ORUPOLA MEDUE@A SMILDE - E10473NF2 -Certar

**Banca**Net

Inversiones > Pagaré >

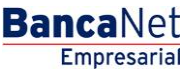

Página 17

### » Inversiones - Pagaré - Incremento

### ¿Qué encuentro en esta página?

En esta página puede realizar depósitos a su Inversión, ya que usted cuenta con folios de inversión disponibles

#### ¿Cómo puedo obtener los datos que me interesan?

La página está compuesta por las siguientes secciones:

#### 1. Tipo de operación

Seleccione la opción Realizar un deposito a su Inversión.

#### 2. Cuentas

- Cuenta retiro: Elija, en la lista de selección, la cuenta de donde desea realizar el retiro; se muestra el número de cuenta, el alias y el saldo de la inversión.
- Cuenta deposito (Inversión): Elija, en la lista de selección, la inversión en donde desea realizar el depósito; se muestra el número de cuenta, el alias y el saldo de la inversión.
- Número de inversión: Opción que está seleccionada y habilita el campo de texto para ingresar el número de inversión.
- *Ver números de Inversión*: Liga que abre una ventana en donde puede seleccionar los números de inversión, de acuerdo al contrato de inversión seleccionado.
- Invertir en un nuevo plazo: Debe seleccionar esta opción sólo si desea invertir en un nuevo plazo.

#### 3. Datos de la Inversión

Importe a depositar (MNX): Debe ingresar el monto o la cantidad en pesos a depositar en su cuenta de inversión.

#### 4. Opciones adicionales:

Guardar como operación frecuente: Al seleccionar esta opción, la operación quedará almacenada dentro de las operaciones frecuentes.

Al hacer clic en el botón "Continuar", éste lo llevará a la pantalla de confirmación de la operación.

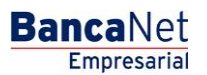

Inversiones > Pagaré >

Página 18

| BancaNet<br>Empresarial                                       |                                                              | Javier Álvarez   Empresa Demo S.A. de C.V.<br>javieralvarez@empresademo.com.mx   55.55.1111.0000   <u>Actualizar</u><br>Martes 07 de Julio de 2015, 12:00 Centro de México   Último acceso por Bancal\et: 20/12/15 a las 01:30:54                                                                                                    | ▲ 🜲 🖾 🛠   |
|---------------------------------------------------------------|--------------------------------------------------------------|----------------------------------------------------------------------------------------------------|-----------|
| CONSULTAS TRANSFERENCIAS Y PAGOS                              | IMPUESTOS Y CONTRIBUCIONES COBRANZA                          | SIONES SERVICIOS ADICIONALES ADMINISTRACIÓN                                                                                                    | SALIR     |
| 🗐 Resumen 🖂 A la Vista 📰 F                                    | Pagaré 👩 Fondos Banamex 🕥 Fondos Horizont                    | e                                                                                                    |           |
| Pagaré                                                        | Inversiones con pago de intereses al ve                      | encimiento del plazo                                                                                                    | ?         |
| ¿Conoces nuestra nueva                                        | Seleccione el tipo de operación, el tipo de inversión con la | que desee invertir, complete los datos y dé clic en "Continuar".                                                                                                    |           |
| opción de Multipagos?<br>Por favor ayudanos a<br>calificarla. | Tipo de operación                                            | Realizar un depósito a su inversión                                                                                                    |           |
| ENTRA AQUÍ                                                    | Cuentas                                                      | Cuenta retiro<br>EMPRESA DEMO 16 - 20/3157061 Saldo MXN:\$490.00                                                                                                    |           |
| ¿Qué desea hacer?                                             |                                                              | Cuenta depósito Contrato de inversión LIANER ALVADEZ - 21202011                                                                                                    |           |
| · <u>versados</u>                                             |                                                              | Inviter AL VAREZ * 2 (30001)           Número de inversión           Image: State of the state of the state of t |           |
|                                                               | Datos de la<br>inversión                                     | Importe a depositar MXN<br>10000                                                                                                    |           |
|                                                               | Opciones<br>adicionales                                      | ☑ Guardar como operación frecuente                                                                                                    |           |
|                                                               |                                                              |                                                                                                    | Continuar |

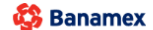

D.R. @ Copyright 2009, Derechos Reservados. Banco Nacional de México, S.A., integrante de Grupo Financiero Banamex. Isabel la Católica 44. Centro Histórico. Del. Cuauhtémoc. C.P. 06000, México, Distrito Federal, México

Inversiones > Pagaré >

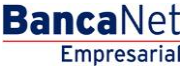

Página 19

## » Inversiones - Pagaré - Incremento - Confirmación

#### ¿Qué encuentro en esta página?

En esta página puede ver el detalle del depósito de su Inversión, antes de aplicarlo.

#### ¿Cómo puedo obtener los datos que me interesan?

La página está compuesta por las siguientes secciones:

#### 1. Cuentas

- Cuenta de retiro: Se presenta el nombre o alias de la cuenta, el número y el saldo en pesos (MXN).
- Contrato de inversión: Se presenta el nombre o alias de la cuenta y el número.

#### 2. Datos de la Inversión

Contiene un resumen con los siguientes datos:

- Tipo de operación  $\rightarrow$  Apertura o depósito
- Numero de inversión
- Tipo de inversión
- Plazo en días
- Importe:
- Instrucciones al vencimiento
- Cuenta de depósito al vencimiento
- Operación frecuente

Al hacer clic en el botón "Regresar", éste lo llevará a la pantalla de captura, conservando los valores ingresados con anterioridad.

Al hacer clic en el botón "Aceptar", se aplicará la operación y se le enviará a la pantalla de aplicación de transferencias.

BancaNet Empresarial

Página 20

Inversiones > Pagaré >

| BancaNet<br>Empresarial                                                                                                   | Martes 07 de Julio de 2015, 12:                                                                        | Javier Álvarez   Empresa Demo S.A. de C.V.<br>javieralvarez@empresademo.com.mv   55.55.1111.0000   <u>Actualizar</u><br>00 Centro de México   Útimo acceso por BancaNet: 20/12/15 a las 01:30:54 | *     |
|----------------------------------------------------------------------------------------------------|----------------------------------------------------------------------------------------------------|----------------------------------------------------------------------------------------------------|-------|
| CONSULTAS TRANSFERENCIAS Y PAGOS IMPUESTOS Y CONTRIBUC                                                                    | ONES COBRANZA INVERSIONES SERVICIOS ADICIONALES ADMINISTRACIÓN                                         | SALR                                                                                                    |       |
| 🗐 Resumen 🗠 A la Vista 🖼 Pagaré 🐼 Fondos Bana                                                                             | mex (S)) Fondos Horizonte                                                                              |                                                                                                    |       |
| Pagaré                                                                                                    |                                                                                                    |                                                                                                    | ?     |
| ¿Conoces nuestra nueva                                                                                                    | go de intereses al vencimiento del plazo<br>ersión para aplicar.                                       |                                                                                                    |       |
| opción de Multipagos? Cuentas                                                                                             | Cuenta retiro                                                                                          |                                                                                                    |       |
| Por favor ayudanos a                                                                                                    | Cheques MXN - **123                                                                                    | Saldo (MXN): \$ 100,000.00                                                                                                    |       |
| comcana.                                                                                                    | Cuenta depósito - Pagare MXN                                                                           |                                                                                                    |       |
| ENTRA AQUÍ                                                                                                    | 123456789012 Inv. Plazo                                                                                |                                                                                                    |       |
| Datos de                                                                                                    | Tino de operación                                                                                      | Denásžo                                                                                                    |       |
| la inversión                                                                                                    | Tipo de inversión                                                                                      | Pagaré MXN con capital e intereses disponibles al final del plazo                                                                                                    | 1     |
| <u>Ver historial de Banca Electrónica</u>                                                                                 | Plazo en días                                                                                          | 378                                                                                                    |       |
|                                                                                                    | Importe MXN                                                                                            | 100,000.00                                                                                                    |       |
|                                                                                                    | Instrucciones al vencimiento                                                                           | Reinvertir el capital y los intereses generados a la tasa vigente                                                                                                    |       |
| Ver historial de Banca Electrónica      Ver historial de Canca Electrónica      Regresar  WEBTEXT01-ND001-LACINTGTDUAS18V | Tipo de operación<br>Tipo de inversión<br>Plazo en días<br>Importe MXI<br>Instrucciones al vencimiento | Depósito Pagaré MXN con capital e intereses disponibles al final del plazo 378 100,000.00 Reinvertir el capital y los intereses generados a la tasa vigente Ad                                   | eptar |

Inversiones > Pagaré >

## » Inversiones - Pagaré - Incremento - Aplicación

### ¿Qué encuentro en esta página?

En esta página puede ver el detalle del depósito de su Inversión ya aplicado.

### ¿Cómo puedo obtener los datos que me interesan?

La página está compuesta por las siguientes secciones:

#### 1. Estatus

Aplicado con el número de autorización.

#### 2. Cuentas retiro

- Cuenta de retiro: Se presenta el nombre o alias de la cuenta, el número y el saldo en pesos (MXN).
- Contrato de inversión: Se presenta el nombre o alias de la cuenta y el número.

#### 3. Datos de la Inversión

Contiene un resumen con los siguientes datos:

- Tipo de operación → Apertura o depósito
- Numero de inversión
- Tipo de inversión
- Plazo en días
- Importe
- Instrucciones al vencimiento
- Cuenta de depósito al vencimiento
- Operación frecuente
- Capturado por: Se muestra en caso de que la transferencia sea enviada por un usuario capturista.
- Usuario 1: Se muestra el nombre del usuario que realizó la operación, siempre y cuando tenga facultades para realizarlo; en caso contrario, no se muestra.
- Usuario 2: Se muestra el nombre del usuario que realizó la operación; en caso de que no exista Usuario 2, no se muestra.

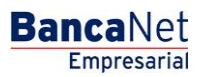

Página 21

BancaNet Empresarial

Página 22

Inversiones > Pagaré >

| BancaNet<br>Empresarial                      |                                                   | Martes 07 de Julio de                       | Javier Álvarez   Empresa Demo S.A. de C.V.<br>javieralvarez@empresademo.com.rx(   55.55.1111.0000   <u>Actualizar</u><br>2015, 12:00 Centro de México   Útlimo acceso por BancaNet: 20/12/15 a las 01:30:54 | L 🜲 🖾 🔅 |
|----------------------------------------------|---------------------------------------------------|---------------------------------------------|----------------------------------------------------------------------------------------------------|---------|
| CONSULTAS TRANSFERENCIAS Y PAGOS             | IMPUESTOS Y CONTRIBUCIONES COBRANZA INVE          | RSIONES SERVICIOS ADICIONALES ADMINISTRACIÓ | DN                                                                                                    | SALIR   |
| F Resumen 🖂 A la Vista 🔛 P                   | agaré 💮 Fondos Banamex 🕥 Fondos Horizo            | nte                                         |                                                                                                    |         |
| Pagaré                                       |                                                   |                                             |                                                                                                    | 80      |
|                                              | Inversiones con pago de intereses al v            | vencimiento del plazo                       |                                                                                                    |         |
| ¿Conoces nuestra nueva opción de Multipagos? | Su retiro ha sido <b>aplicado</b> con número de a | utorización 123546.                         |                                                                                                    |         |
| Por favor ayudanos a calificarla.            |                                                   |                                             |                                                                                                    |         |
| ENTRA AQUÍ                                   | Autorizadores                                     | Usuario 04<br>Usuario 78                    | BEST BANKING UNO<br>BEST BANKING SEIS                                                                                                    |         |
| ¿Qué desea hacer?                            | Cuentas                                           | Cuenta retiro                               |                                                                                                    |         |
| • Ver historial de Banca Electrónica         |                                                   | Cheques MXN - **123<br>Contrato depósito    | Saldo actualizado (MXN): \$ 0.00                                                                                                    |         |
|                                              |                                                   | 123456789012 Inv. Plazo                     |                                                                                                    |         |
|                                              | Datos de                                          |                                             |                                                                                                    |         |
|                                              | la inversión                                      | Tipo de operación                           | 00004                                                                                                    |         |
|                                              |                                                   | Tipo de inversión                           | Pagaré MXN con capital e intereses disponibles al final del plazi                                                                                                    | .0      |
|                                              |                                                   | Plazo en días                               | 378                                                                                                    |         |
|                                              |                                                   | Importe MXN                                 | 100,000.00                                                                                                    |         |
|                                              |                                                   | Instrucciones al vencimiento                | Reinvertir el capital y los intereses generados a la tasa vigente                                                                                                    |         |
|                                              | 8V                                                |                                             |                                                                                                    | ]       |

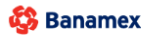

D.R. @ Copyright 2009, Derechos Reservados. Banco Nacional de México, S.A., Integrante de Grupo Financiero Banamex. Isabel la Católica 44. Centro Histórico. Del. Cuauhtémoc. C.P. 06000, México, Distrito Federal, México

Inversiones > Pagaré >

#### BancaNet Empresarial

Página 23

## » Inversiones - Pagaré - Decremento

### ¿Qué encuentro en esta página?

En esta página puede realizar retiros a su Inversión.

#### ¿Cómo puedo obtener los datos que me interesan?

La página está compuesta por las siguientes secciones:

#### 1. Tipo de operación

Seleccione la opción Realizar un Retiro a su Inversión.

#### 2. Cuentas

- Cuenta retiro (Contrato de Inversión): Elija, en la lista de selección, la inversión en donde desea realizar el retiro; se muestra el número de cuenta, el alias y el saldo de la inversión.
- Número de inversión: Campo de texto en donde debe ingresar el número de inversión.
- *Ver números de Inversión*: Liga que abre una ventana en donde puede seleccionar los números de inversión, de acuerdo al contrato de inversión seleccionado.
- Cuenta depósito: Lista de selección donde puede elegir la cuenta de depósito.

#### 3. Datos de la inversión

• Retirar importe total: Si elige esta opción, podrá retirar el importe total de su inversión.

Nota: Esta opción dará de baja el número de inversión.

• Importe a retirar MXN: Esta opción está seleccionada y habilita un campo de texto en donde debe ingresar el importe a retirar de su inversión.

#### 4. Opciones adicionales

• Guardar como operación frecuente: Si selecciona esta opción, la operación quedará almacenada dentro de las operaciones frecuentes.

Al hacer clic en el botón "Continuar", éste lo llevará a la pantalla de confirmación de la operación.

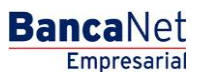

Página 24

Inversiones > Pagaré >

| BancaNet<br>Empresarial                                       |                                                                                                    | ja<br>Martes 07 de Julio de 2015, 12:00 Centro                                                               | Javier Álvarez   Empresa Demo S.A. de C.V.<br>vieralvarez@empresademo.com.mx   55.55.1111.0000   <u>Actualizar</u><br>de México   Último acceso por BancaNet: 20/12/15 a las 01:30:54 | <u>≜</u> ≜ ⊠ ☆ |
|---------------------------------------------------------------|----------------------------------------------------------------------------------------------------|----------------------------------------------------------------------------------------------------|----------------------------------------------------------------------------------------------------|----------------|
| CONSULTAS TRANSFERENCIAS Y PAGOS                              | IMPUESTOS Y CONTRIBUCIONES COBRANZA INVER                                                               | SIONES SERVICIOS ADICIONALES ADMINISTRACIÓN                                                                  |                                                                                                    | SALIR          |
| F Resumen 🖂 A la Vista 📰 F                                    | Pagaré 🐼 Fondos Banamex 🕥 Fondos Horizont                                                               | e                                                                                                    |                                                                                                    |                |
| Pagaré                                                        | Inversiones con pago de intereses al vi<br>Seleccione el tipo de operación, el tipo de inversión con la | encimiento del plazo<br>que desee invertir, complete los datos y dé clic en "Continuar".                     |                                                                                                    | 0              |
| opcion de Multipagos?<br>Por favor ayudanos a<br>calificarla. | Tipo de operación                                                                                       | Realizar un depósito a su inversión                                                                          | Realizar un retiro de su inversión                                                                                                    |                |
| ENTRA AQUÍ<br>¿Qué desea hacer?<br>• <u>Ver saldos</u>        | Cuentas                                                                                                 | Cuenta retiro Contrato de inversión JAVIER ALVAREZ - 21303011 Número de inversión 6 Ver números de inversión |                                                                                                    | ¥              |
|                                                               |                                                                                                    | Luenta deposito<br>EMPRESA DEMO 16 - 20/3157061 Saldo MXN:\$490.00                                           |                                                                                                    |                |
|                                                               | Datos de la<br>inversión                                                                                | Importe a retirar MXN     100000                                                                             | <ul> <li>Retirar importe total</li> <li>"Esta opción dará de baja el número de inversión.</li> </ul>                                                                                  |                |
|                                                               | Opciones<br>adicionales                                                                                 | 😨 Guardar como operación frecuente                                                                           |                                                                                                    |                |
|                                                               |                                                                                                    |                                                                                                    |                                                                                                    | Continuar      |

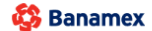

D.R. @ Copyright 2009, Derechos Reservados. Banco Nacional de México, S.A., integrante de Grupo Financiero Banamex. Isabel la Católica 44. Centro Histórico. Del. Cuauhtémoc. C.P. 06000, México, Distrito Federal, México

Inversiones > Pagaré >

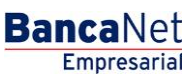

Página 25

### » Inversiones - Pagaré - Decremento - Confirmación

#### ¿Qué encuentro en esta página?

En esta página puede ver el detalle del retiro de su Inversión, antes de aplicarlo.

#### ¿Cómo puedo obtener los datos que me interesan?

La página está compuesta por las siguientes secciones:

#### 1. Cuentas

- Cuenta de retiro (Certificado de Depósito): Se presenta el nombre o alias de la cuenta y el número
- Cuenta de depósito: Se presenta el número, el nombre o alias de la cuenta y el saldo en pesos (MXN).

#### 2. Datos de la Inversión

Contiene un resumen con los siguientes datos:

- Tipo de operación
- Numero de inversión
- Tipo de inversión
- Plazo en días
- Importe
- Instrucciones al vencimiento
- Cuenta de depósito al vencimiento
- Operación frecuente

Al hacer clic en el botón "Regresar", éste lo llevará a la pantalla de captura, conservando los valores ingresados con anterioridad.

Al hacer clic en el botón "Aceptar", aplicará la operación y se le enviará a la pantalla de aplicación de transferencias.

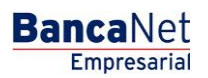

Página 26

Inversiones > Pagaré >

| AS TRANSFERENCIAS Y PAGOS        | IMPUESTOS Y CONTRIBUCIONES COBR                                             | ANZA INVERSIONES SERVICIOS ADICIONALES ADMINISTRACIÓN | SALF                                                              |
|----------------------------------|-----------------------------------------------------------------------------|-------------------------------------------------------|-------------------------------------------------------------------|
| umen 🖂 A la Vista 🖼              | Pagaré 🗇 Fondos Banamex 🕥 F                                                 | ondos Horizonte                                       |                                                                   |
| garé                             |                                                                             |                                                       |                                                                   |
| noces nuestra nueva              | Inversiones con pago de inte<br>Confirme los datos de la inversión para apl | reses al vencimiento del plazo<br>Icar.               |                                                                   |
| ión de Multipagos?               | Cuentas                                                                     | Cuenta retiro - Pagaré MXN                            |                                                                   |
| favor ayudanos a<br>icarla.      |                                                                             | JAVIER ALVAREZ - 21303011                             |                                                                   |
| ENTRA AQUÍ                       |                                                                             | 430649 - EMPRESA DEMO 15                              | Saldo MXN:\$1,674,336,284.24                                      |
| ué desse baser?                  | Datos de                                                                    | Tipo do oportalán                                     | Retire                                                            |
| de desea nacer?                  | la inversión                                                                | Número de inversión                                   | 1                                                                 |
| r historial de Banca Electrónica |                                                                             | Tipo de inversión                                     | Pagaré MXN con capital e intereses disponibles al final del plazo |
|                                  |                                                                             | Plazo en días                                         | 008                                                               |
|                                  |                                                                             | Importe MXN                                           | \$ 10,002.42                                                      |
|                                  |                                                                             | Instrucciones al vencimiento                          | Reinvertir el capital y los intereses generados a la tasa vigente |
|                                  |                                                                             |                                                       |                                                                   |

Inversiones > Pagaré >

#### BancaNet Empresarial

Página 27

## » Inversiones - Pagaré - Decremento - Aplicación

### ¿Qué encuentro en esta página?

En esta página puede ver el detalle del retiro de su Inversión ya aplicado.

### ¿Cómo puedo obtener los datos que me interesan?

La página está compuesta por las siguientes secciones:

### 1. Estatus

Aplicado con el número de autorización.

#### 2. Cuentas retiro

- Cuenta de retiro (Certificado de Depósito): Se presenta el nombre o alias de la cuenta y el número.
- Cuenta de depósito: Se presenta el número, el nombre o alias de la cuenta y el saldo en pesos (MXN).

#### 3. Datos de la Inversión

Contiene un resumen con los siguientes datos:

- Tipo de operación
- Numero de inversión
- Tipo de inversión
- Plazo en días
- Importe:
- Instrucciones al vencimiento
- Cuenta de depósito al vencimiento
- Operación frecuente
- Capturado por: Se muestra en caso de que la transferencia sea enviada por un usuario capturista.
- Usuario 1: Se muestra el nombre del usuario que realizó la operación, siempre y cuando tenga facultades para realizarla; en caso contrario, no se muestra.
- Usuario 2: Se muestra el nombre del usuario que realizó la operación; en caso de que no exista Usuario 2, no se muestra.

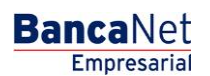

Inversiones > Pagaré >

Página 28 **BancaNet** Javier Álvarez | Empresa Demo S.A. de C.V. ☆ 🜲 🖾 🌣 javieralvarez@empresademo.com.mx 155.55.1111.0000 [Actualizar Martes 07 de Julio de 2015, 12:00 Centro de México | Último acceso por BancaNet: 20/12/15 a las 01:30:54 Empresaria CONSULTAS TRANSFERENCIAS Y PAGOS IMPUESTOS Y CONTRIBUCIONES COBRANZA INVERSIONES SERVICIOS ADICIONALES ADMINISTRACIÓN F Resumen 🗠 A la Vista 🖼 Pagaré 🐼 Fondos Banamex 🕥 Fondos Horizonte 80 Pagaré Inversiones con pago de intereses al vencimiento del plazo ¿Conoces nuestra nueva opción de Multipagos? Su retiro ha sido aplicado con número de autorización 123546. Por favor ayudanos a calificarla. Autorizadores Usuario 04 BEST BANKING UNO ENTRA AQUÍ Usuario 78 BEST BANKING SEIS ¿Qué desea hacer? Cuentas Cuenta retiro Cheques MXN - \*\*123 Saldo actualizado (MXN): \$ 0.00 · Ver historial de Banca Electrónica Contrato depósito 123456789012 Inv. Plazo Datos de la inversión Tipo de operación Depósito Número de inversión 00004 Tipo de inversión Pagaré MXN con capital e intereses disponibles al final del plazo Plazo en días 378 Importe MXN 100,000.00 Instrucciones al vencimiento Reinvertir el capital y los intereses generados a la tasa vigente

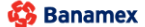

D.R. @ Copyright 2009, Derechos Reservados. Banco Nacional de México, S.A., integrante de Grupo Financiero Banamex. Isabel la Católica 44. Centro Histórico. Del. Cuauhtémoc. C.P. 06000, México, Distrito Federal, México

Inversiones > Pagaré >

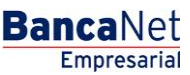

Página 29

## » Inversiones - Pagaré - Decremento o cancelación - Confirmación

### ¿Qué encuentro en esta página?

En esta página puede ver el detalle del retiro total o cancelación de su Inversión, antes de que se aplique.

#### ¿Cómo puedo obtener los datos que me interesan?

La página está compuesta por las siguientes secciones:

#### 1. Cuentas

- Cuenta de retiro (Certificado de Depósito): Se presenta el nombre o alias de la cuenta y el número.
- Cuenta de depósito: Se presenta el número, el nombre o alias de la cuenta y el saldo en pesos (MXN).

#### 2. Datos de la inversión:

Contiene un resumen con los siguientes datos:

- Tipo de operación  $\rightarrow$  Retiro total
- Numero de inversión
- Tipo de inversión
- Importe

Al hacer clic en el botón "Regresar", éste lo llevará a la pantalla de captura, conservando los valores ingresados con anterioridad.

Al hacer clic en el botón "Aceptar", aplicará la operación y se le enviará a la pantalla de aplicación de transferencias.

Página 30

Inversiones > Pagaré >

|                                                                                                    |                                                                                                    | Martes 07 de Julio de 2015, 12:00 0                                                                                                    | Centro de México   Ultimo acceso por BancaNet: 20/12/15 a las 01:30:54                                                                                                    |                              |
|----------------------------------------------------------------------------------------------------|----------------------------------------------------------------------------------------------------|----------------------------------------------------------------------------------------------------|----------------------------------------------------------------------------------------------------|------------------------------|
| esumen                                                                                                    | DS IMPUESTOS Y CONTRIBUCIONES COBRAN                                                                                                    | INVERSIONES SERVICIOS ADICIONALES ADMINISTRACIÓN                                                                                                    |                                                                                                    | SALIR                        |
| agaré                                                                                                    |                                                                                                    |                                                                                                    |                                                                                                    |                              |
|                                                                                                    | Inversiones con pago de intere<br>Seleccione el tipo de operación, el tipo de inv                                                                                                    | eses al vencimiento del plazo<br>rersión con la que desee invertir, complete los datos y dé clic en "Continuar".                                                                                                    |                                                                                                    |                              |
| pción de Multipagos?<br>or favor ayudanos a<br>alificarla.                                                                                                    | Tipo de operación                                                                                                    | Realizar un depósito a su inversión                                                                                                    | Realizar un retiro de su inversión                                                                                                    |                              |
| ENTRA AQUÍ                                                                                                    | Cuentas                                                                                                    | Cuenta retiro<br>Contrato de inversión                                                                                                    |                                                                                                    |                              |
| Qué desea hacer?                                                                                                    |                                                                                                    | JAVIER ALVAREZ - 21303011 Número de inversión 11 Ver números de inversión                                                                                                    | Ω                                                                                                    |                              |
|                                                                                                    |                                                                                                    | Cuenta depósito<br>EMPRESA DEMO 16 - 20/3157061 Saldo MXN:\$490.00                                                                                                    |                                                                                                    |                              |
|                                                                                                    | Datos de la<br>inversión                                                                                                    | Importe a retirar MXN                                                                                                    | Retirar importe total<br>"Esta opción dará de baja el número de inversión.                                                                                                    |                              |
|                                                                                                    |                                                                                                    |                                                                                                    |                                                                                                    |                              |
|                                                                                                    | Opciones<br>adicionales                                                                                                    | Guardar como operación frecuente                                                                                                    |                                                                                                    | Continua                     |
| EXT01-ND001-LACINTGTDU/<br>Banamex D.F.<br>Isa                                                                                                    | Opciones<br>adicionales<br>AS18V<br>2. @ Copyright 2009, Derechos Reservados<br>bel la Católica 44. Centro Histórico. Del. Cu                                                                                                    | Guardar como operación frecuente      Guardar como operación frecuente      s. Banco Nacional de México, S.A., integrante de Grupo Financiero Bana tauhtémoc. C.P. 06000, México, Distrito Federal, México                                                                                                    | amex.                                                                                                    | Continua                     |
| Exton-ND001-LACINTGTDU/<br>Banamex Isa                                                                                                    | Opciones<br>adicionales<br>AS18V<br>R. @ Copyright 2009, Derechos Reservados<br>bel la Católica 44. Centro Histórico. Del. Cu                                                                                                    | Guardar como operación frecuente      Banco Nacional de México, S.A., integrante de Grupo Financiero Bana uauhtémoc. C.P. 06000, México, Distrito Federal, México                                                                                                    | amex,<br>Javier Álvarez J Empresa Demo S.A. de C.V.                                                                                                    | Continue                     |
| EXT01-ND001-LACINTGTDU/<br>Banamex D.F<br>Isa<br>ancaNet<br>Empresarial                                                                                                    | Opciones<br>adicionales<br>NS18V<br>R. @ Copyright 2009, Derechos Reservados<br>bel la Católica 44. Centro Histórico. Del. Cu                                                                                                    | Guardar como operación frecuente  a. Banco Nacional de México, S.A., integrante de Grupo Financiero Bana jauhtémoc. C.P. 06000, México, Distrito Federal, México Martes 07 de Julio de 2015, 12:00 0                                                                                                    | amex.<br>Javier Álvarez   Empresa Demo S.A. de C.V.<br>javieralvarez@empresademo.com.mx   55.55.1111.0000   <u>Actualizar</u><br>Centro de México   Útimo acceso por BancaNet: 20/12/15 a las 01:30:54                        | Continua<br>m 🌲 🗈            |
| EXT01-ND001-LACINTGTDU/<br>Banamex D.F.<br>Isa<br>ancaNet<br>Empresarial                                                                                                    | Opciones<br>adicionales<br>AS18V<br>R. @ Copyright 2009, Derechos Reservados<br>bel la Católica 44. Centro Histórico. Del. Cu                                                                                                    | Guardar como operación frecuente  s. Banco Nacional de México, S.A., integrante de Grupo Financiero Bana Iauhlémoc. C.P. 06000, México, Distrito Federal, México  Martes 07 de Julio de 2015, 12:00 G NZA INVERSIONES SERVICIOS ADICIONALES ADMINISTRACIÓN                                                                                      | amex.<br>Javier Álvarez   Empresa Demo S.A. de C.V.<br>javieralvarez@empresademo.com.mc   55 55.1111.0000   <u>Actualizar</u><br>Centro de México   Útimo acceso por Bancal·let: 20/12/15 a las 01:30:54                      | Continua<br>m 🌲 🖭            |
| EXT01-ND001-LACINTGTDUA<br>Banamex Dr<br>Isa<br>ancaNet<br>Empresarial<br>LTAS TRANSFERENCIAS Y PAGC<br>ssumen MA Is Vista                                                                                                   | Opciones<br>adicionales         AS18V         R.@ Copyright 2009, Derechos Reservados<br>bel la Católica 44. Centro Histórico. Del. Cu         DS       IMPUESTOS Y CONTRIBUCIONES         COBRAN         Pagaré       Tondos Banamex         Opciones       Composition                                                                                                    | Guardar como operación frecuente  s. Banco Nacional de México, S.A., integrante de Grupo Financiero Bana nauhtémoc. C.P. 06000, México, Distrito Federal, México  Martes 07 de Julio de 2015, 12:00 G  NZA INVERSIONES SERVICIOS ADICIONALES ADMINISTRACIÓN  ados Horizonte                                                                     | amex.<br>Javier Álvarez   Empresa Demo S.A. de C.V.<br>javieralvarez@empresademo.com.mx   55.55.1111.0000   <u>Actualizar</u><br>Centro de México   Último acceso por Bancal·let. 20/12/15 a las 01:30:54                     | Continus<br>m 🏩 🖭            |
| EXT01-ND001-LACINTGTDU/<br>Banamex D.F<br>Isa<br>ancaNet<br>Empresarial<br>LTAS TRANSFERENCIAS Y PAGC<br>esumen A Is Vista E<br>agaré                                                                                        | Opciones<br>adicionales         NS18V         3: © Copyright 2009, Derechos Reservados<br>bel la Católica 44. Centro Histórico. Del. Cu         DS IMPUESTOS Y CONTRIBUCIONES COBRAN         IP Pagaré       Improvementation of the second second | Guardar como operación frecuente  B. Banco Nacional de México, S.A., integrante de Grupo Financiero Bana Iauhtémoc. C.P. 06000, México, Distrito Federal, México  Martes 07 de Julio de 2015, 12:00 G Martes 07 de Julio de 2015, 12:00 G NZA INVERSIONES SERVICIOS ADICIONALES ADMINISTRACIÓN  Mados Horizonte  esees al vencimiento del plazo | amex.<br>Javier Álvarez   Empresa Demo S.A. de C.V.<br>javieralvarez@empresademo.com.mc   55.55.1111.0000   A <del>ctualizar</del><br>Centro de México   Útimo acceso por BancaNet: 20/12/15 a las 01:30:54                   | Continue<br>m 🏚 🖻<br>SALR    |
| EXT01-ND001-LACINTGTDU/<br>Banamex Dr<br>Isa<br>ancaNet<br>Empresarial<br>LTAS TRANSFERENCIAS Y PAGO<br>esumen A la Vista a<br>agaré<br>Conoces nuestra nueva<br>pción de Multipagos?                                        | Opciones<br>adicionales         AS18V         Se Copyright 2009, Derechos Reservados<br>bel la Católica 44. Centro Histórico. Del. Cu         DS IMPUESTOS Y CONTRIBUCIONES COBRAN<br>El Pagaré Sendos Banamex () Fon<br>Inversiones con pago de interre<br>Confirme los datos de la inversión para aplica         Comptes                                                                                                    | Cuenta ratino Rosció MM                                                                                                    | amex.<br>Javier Álvarez   Empresa Demo S.A. de C.V.<br>javieralvarez@empresademo.com.mc  55.55.1111.0000   <u>Actualizar</u><br>Centro de México   Útimo acceso por Bancal·let: 20/12/15 a las 01:30:54                       | Continua<br>m 🏩 🖻            |
| EXTO1-ND001-LACINTGTDUA<br>Banamex Dr<br>Isa<br>Antipersarial<br>LTAS TRANSFERENCIAS Y PAGE<br>esumen A la Vista C<br>agaré<br>Conoces nuestra nueva<br>pción de Multipagos?<br>or favor ayudanos a<br>alificaria.           | Opciones<br>adicionales         NS18V         3: © Copyright 2009, Derechos Reservados<br>bel la Católica 44. Centro Histórico. Del. Cu         DS IMPUESTOS Y CONTRIBUCIONES COBRAN         IP Regaré       Image: Compage de interection of the inversion para aplication of the inversion para aplication         Confirme los datos de la inversión para aplication         Cuentas                                                                                                    |                                                                                                    | amex.<br>Javier Álvarez   Empresa Demo S.A. de C.V.<br>javieralvarez@empresademo.com.mc   55.55.1111.0000   <u>Actualizar</u><br>Centro de México   Útimo acceso por BancaNet: 20/12/15 a las 01:30:54                        | Continua<br>m 🌲 🖻<br>SALR    |
| EXTO1-ND001-LACINTGTDUA<br>Banamex DF<br>Isa<br>ancaNet<br>Empresarial<br>LTAS TRANSFERENCIAS Y PACC<br>esumen A la Vista E<br>agaré<br>Conoces nuestra nueva<br>pción de Multipagos?<br>or favor ayudanos a<br>alificarla.  | Opciones<br>adicionales         NS18V         R: @ Copyright 2009, Derechos Reservados<br>bel la Católica 44. Centro Histórico. Del. Cu         DS IMPUESTOS Y CONTRIBUCIONES COBRAN         Pagaré       Impuestos Y CONTRIBUCIONES COBRAN         Impuestos Y ContralBUCIONES COBRAN         Impuestos Y ContralBUCIONES COBRAN         Impuestos Y ContralBUCIONES COBRAN         Impuestos Y ContralBUCIONES COBRAN         Impuestos Y Contral Bunamex         Impuestos Compago de Interesto         Confirme los datos de la inversión para aplica         Cuentas                                                                                                    |                                                                                                    | amex.<br>Javier Álvarez   Empresa Demo S.A. de C.V.<br>javieralvarez@empresademo.com.mc   55.55.1111.0000   <u>Actualizar</u><br>Centro de México   Útimo acceso por Bancal·let: 20/12/15 a las 01:30:54                      | Continue<br>M 🌲 🕿<br>SALR    |
| EXTO1-ND001-LACINTGTDUA<br>Banamex Dr<br>Isa<br>Empresarial<br>LTAS TRANSFERENCIAS Y PAGC<br>esumen A la Vista<br>agaré<br>Conoces nuestra nueva<br>pción de Multipagos?<br>or favor ayudanos a<br>alificaria.<br>ENTRA AQUÍ | Opciones<br>adicionales         NS18V         3: © Copyright 2009, Derechos Reservados<br>bel la Católica 44. Centro Histórico. Del. Cu         DS IMPUESTOS Y CONTRIBUCIONES COBRAN         Pagaré       Inversiones con pago de interec<br>Confirme los datos de la inversión para aplica<br>Cuentas         Datos de<br>la inversión                                                                                                    |                                                                                                    | amex. Javier Álvarez   Empresa Demo S.A. de C.V. javieralvarez@empresademo.com.mc   55.55.1111.0000   Actualizar Centro de México   Útimo acceso por Bancalviet: 20/12/15 a las 01:30:54 Saldo MXN:51,674,336,284.24 Retiro 1 | Continus<br>M  SALR          |
| EXTO1-ND001-LACINTGTDU/<br>Banamex D.F<br>Banamex D.F<br>Conces nuestra nueva<br>prión de Multipagos?<br>or favor ayudanos a<br>alificaria.<br>ENTRA AQUÍ<br>Qué desea hacer?<br>Ver historial de Banca Electrónica          | Opciones<br>adicionales         VS18V         3: @ Copyright 2009, Derechos Reservados<br>bei la Católica 44. Centro Histórico. Del. Cu         DS IMPUESTOS Y CONTRIBUCIONES COBRAN         Impuestos Y CONTRIBUCIONES COBRAN         Impuestos Y Contralibuciones con pago de interer         Confirme los datos de la inversión para aplica         Confirme los datos de la inversión para aplica         Cuentas         Datos de<br>la inversión                                                                                                    |                                                                                                    | Javier Álvarez   Empresa Demo S.A. de C.V.<br>javieralvarez@empresademo.com.mc   55.55.1111.0000   <u>Actualizar</u><br>Centro de México   Útmo acceso por Bancallet: 20/12/15 a las 01:30:54                                 | Continue<br>Continue<br>SALR |

Inversiones > Pagaré >

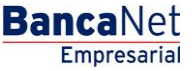

Página 31

## » Inversiones - Pagaré - Decremento o cancelación - Aplicación

### ¿Qué encuentro en esta página?

En esta página puede ver el detalle del retiro total o cancelación de su Inversión ya aplicado.

#### ¿Cómo puedo obtener los datos que me interesan?

La página está compuesta por las siguientes secciones:

#### 1. Estatus

Aplicado con el número de autorización.

#### 2. Cuentas retiro

- Cuenta de retiro (Certificado de Depósito): Se presenta el nombre o alias de la cuenta y el número.
- Cuenta de depósito: Se presenta el número, el nombre o alias de la cuenta y el saldo en pesos (MXN).

#### 3. Datos de la inversión

Contiene un resumen con los siguientes datos:

- Tipo de operación
- Numero de inversión
- Tipo de inversión
- Importe
- Capturado por: Se muestra en caso de que la transferencia sea enviada por un usuario capturista.
- Usuario 1: Se muestra el nombre del usuario que realizó la operación, siempre y cuando tenga facultades para realizarla; en caso contrario, no se muestra.
- Usuario 2: Se muestra el nombre del usuario que realizó la operación; en caso de que no exista Usuario 2, no se muestra.

BancaNet Empresarial

Página 32

Inversiones > Pagaré >

| BancaNet<br>Empresarial                      |                                                   | Martes 07 de Julio de 2015, 12                            | Javier Álvarez   Empresa Demo S.A. de C.V.<br>javieralvarez@empresademo.com.mx   55 55 1111 0000   <u>Actualizar</u><br>00 Centro de México   Útimo acceso por BancaNet: 20/12/15 a las 01:30:54 | t 🌲 🖾 🔆 |
|----------------------------------------------|---------------------------------------------------|-----------------------------------------------------------|----------------------------------------------------------------------------------------------------|---------|
| CONSULTAS TRANSFERENCIAS Y PAGOS             | IMPUESTOS Y CONTRIBUCIONES COBRANZA               | RSIONES SERVICIOS ADICIONALES ADMINISTRACIÓN              |                                                                                                    | SALIR   |
| 🗐 Resumen 🖂 A la Vista 🔛 Pa                  | agaré 🐼 Fondos Banamex 🕥 Fondos Horizo            | nte                                                       |                                                                                                    |         |
| Pagaré                                       |                                                   |                                                           |                                                                                                    | 80      |
|                                              | Inversiones con pago de intereses al              | vencimiento del plazo                                     |                                                                                                    |         |
| ¿Conoces nuestra nueva opción de Multipagos? | Su retiro ha sido <b>aplicado</b> con número de a | utorización 123546.                                       |                                                                                                    |         |
| Por favor ayudanos a                         |                                                   |                                                           |                                                                                                    |         |
| Connearia.                                   | Autorizadores                                     | Usuario 04                                                | BEST BANKING UNO                                                                                                    |         |
| ENTRA AQUÍ                                   |                                                   | Usuario 78                                                | BEST BANKING SEIS                                                                                                    |         |
| ¿Qué desea hacer?                            | Cuentas                                           | Cuenta retiro                                             |                                                                                                    |         |
| Ver historial de Banca Electrónica           |                                                   | Cheques MXN - **123                                       | Saldo actualizado (MXN): \$ 0.00                                                                                                    |         |
|                                              |                                                   | Contrato depósito                                         |                                                                                                    |         |
|                                              |                                                   | 123456789012 Inv. Plazo                                   |                                                                                                    |         |
|                                              |                                                   |                                                           |                                                                                                    |         |
|                                              | Datos de<br>la inversión                          | Tipo de operación                                         | Depósito                                                                                                    |         |
|                                              |                                                   | Número de inversión                                       | 00004                                                                                                    |         |
|                                              |                                                   | Tipo de inversión                                         | Pagaré MXN con capital e intereses disponibles al final del plazo                                                                                                    |         |
|                                              |                                                   | Plazo en dias                                             | 378                                                                                                    |         |
|                                              |                                                   | Instrucciones al vencimiento                              | Reinvertir el capital y los intereses generados a la tasa vigente                                                                                                    |         |
|                                              |                                                   | ,                                                         |                                                                                                    |         |
| WEBTEXT01-ND001-LACINTGTDUAS1                | 8V                                                | lacional de Mévico. S.A. integrante de Grupe Einanciero P | anamay                                                                                                    |         |

Isabel la Católica 44. Centro Histórico. Del. Cuauhtémoc. C.P. 06000, México, Distrito Federal, México